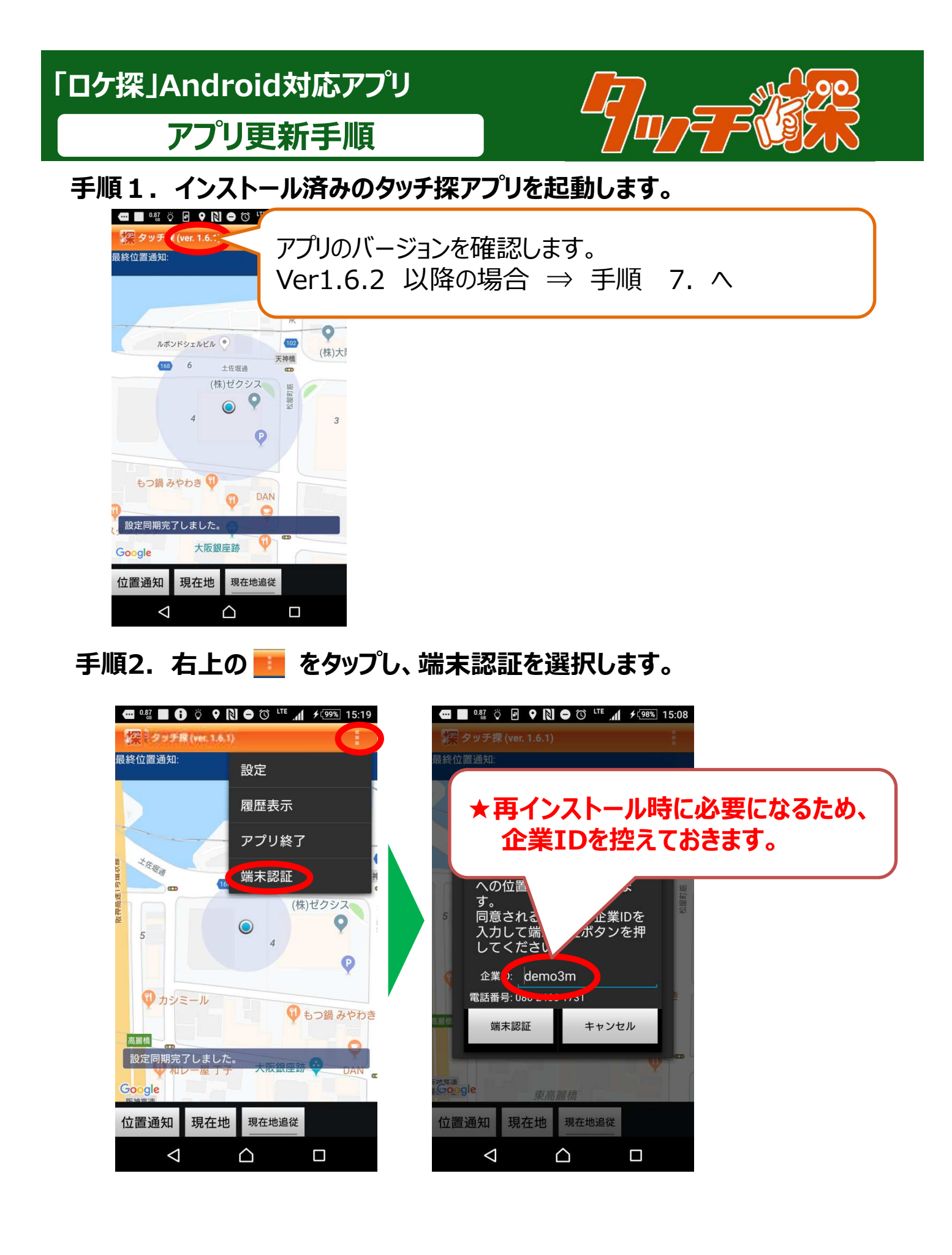

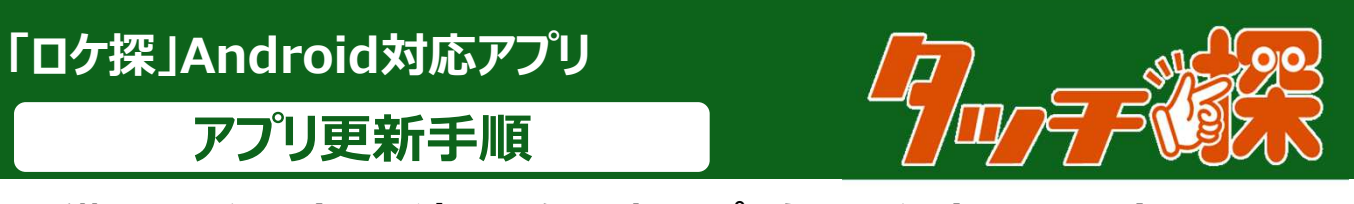

## 手順3.インストール済みのタッチ探アプリをアンイストールします。

設定 – アプリを開き、「タッチ探」を選択します。

「タッチ探」の設定画面が開いたら、「アンインストール」をクリックします。 ※機種により手順が異なる場合があります。お手持ちの機種の取扱説明書を参照ください。

| 定     | ۹ | ← アプリ           |                                    |
|-------|---|-----------------|------------------------------------|
| 通話設定  |   | スマホ診断           | <b>タッチ探</b><br>パージョン1.6.1          |
| 音と通知  |   | タッチ探<br>16 54MB | アンインストール 強制終了                      |
| アプリ   |   | データ保管BOX        | <b>ストレージ</b><br>26.88MB使用(内部ストレージ) |
| ストレージ |   | -<br>702        | <b>データ使用</b><br>データ使用量はありません       |
| パッテリー |   | ドコモスピードテスト      | 許可<br>カメラ、ストレージ、マイク、位置情報、電話        |
| メモリー  |   | 15.59MB         | <b>通知</b><br>標準に設定しています            |
| ユーザー  |   |                 | <b>標準で開く</b><br>標準の設定はありません        |

手順4. GooglePlayストアを開き、「タッチ探」を検索し、 インストールします。

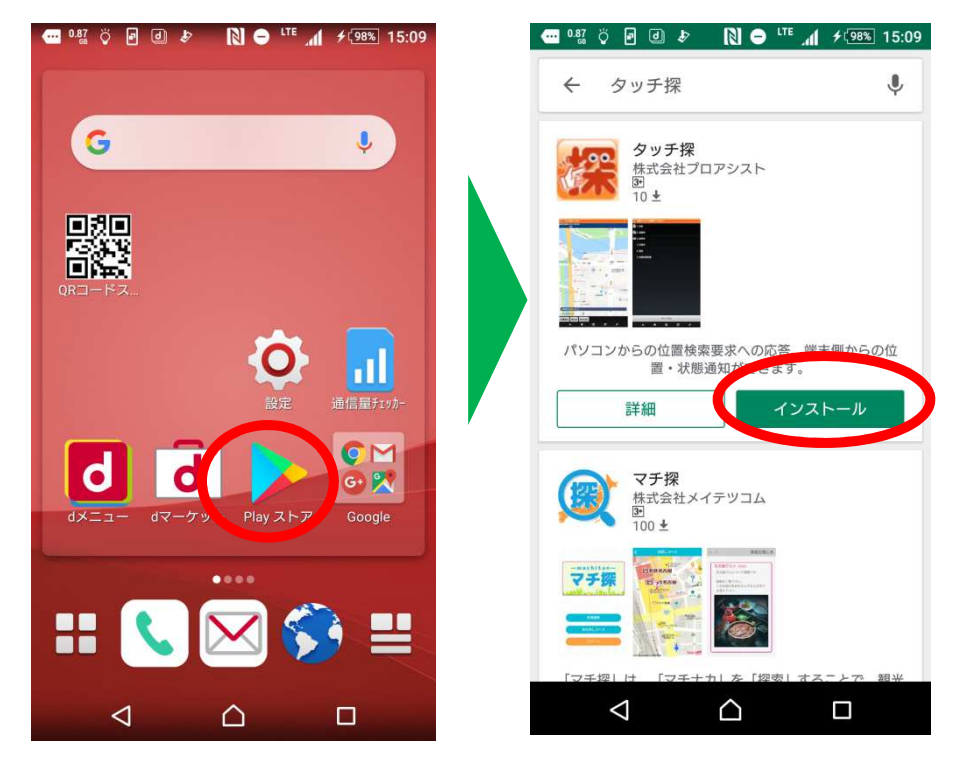

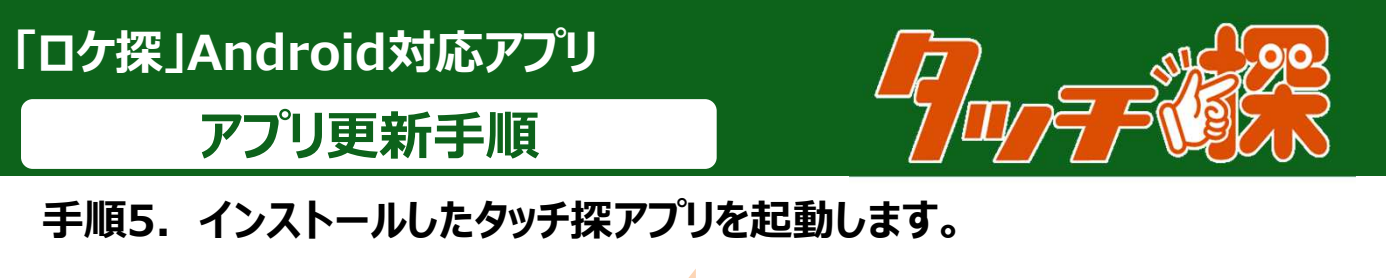

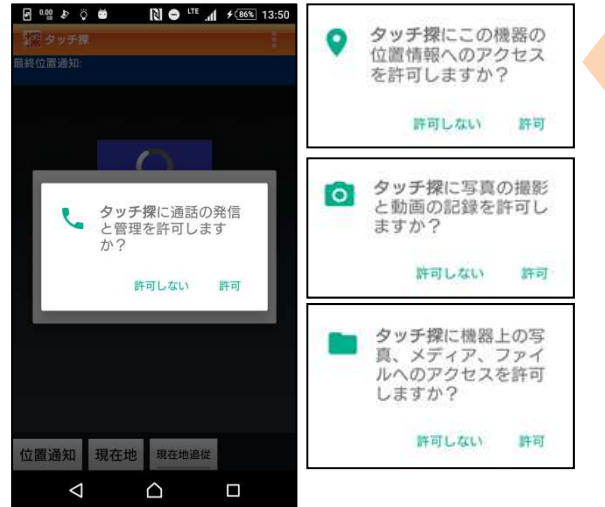

## 手順6.端末認証をおこないます。

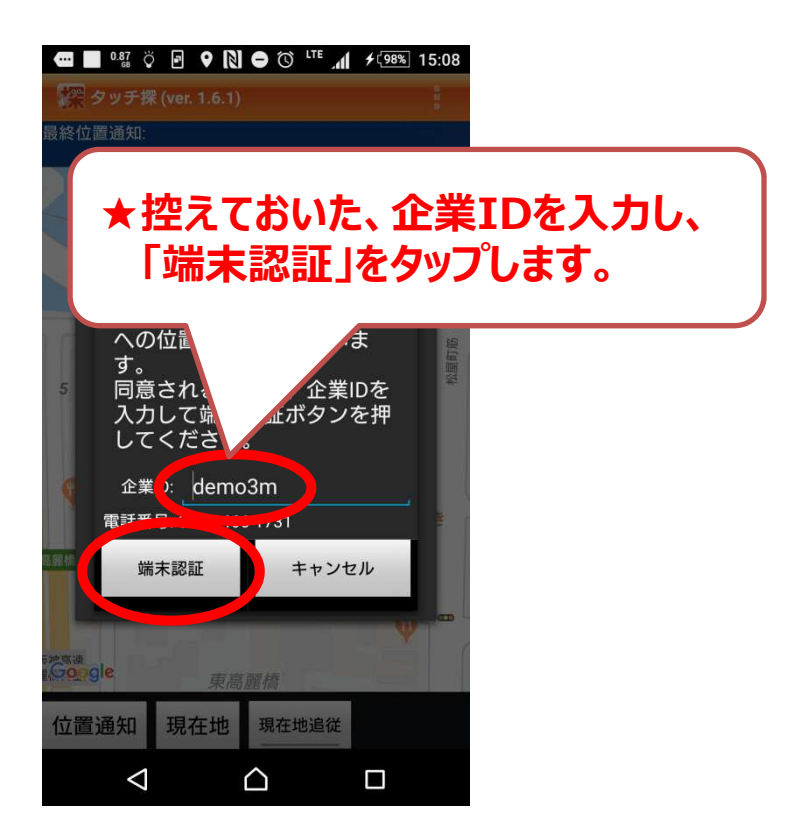

初回起動時、このようなダイアログが表示されましたら、 「許可」を押してください。

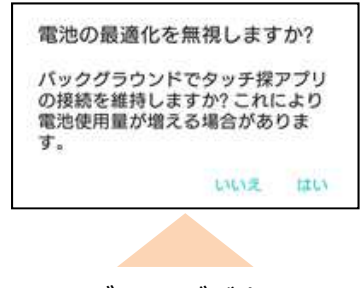

このようなダイアログが表示されましたら、 「はい」を押してください。

以上

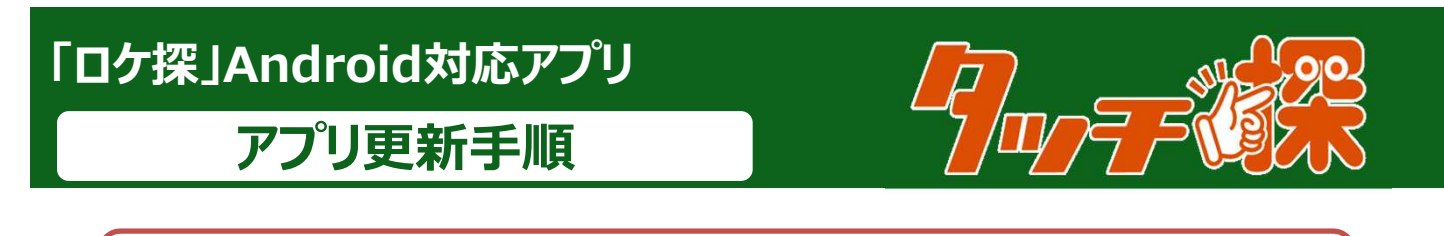

## ★手順2~6まで作業された場合、手順7は不要です。

## 手順7. GooglePlayストアを開き、「タッチ探」を検索し、更新します。

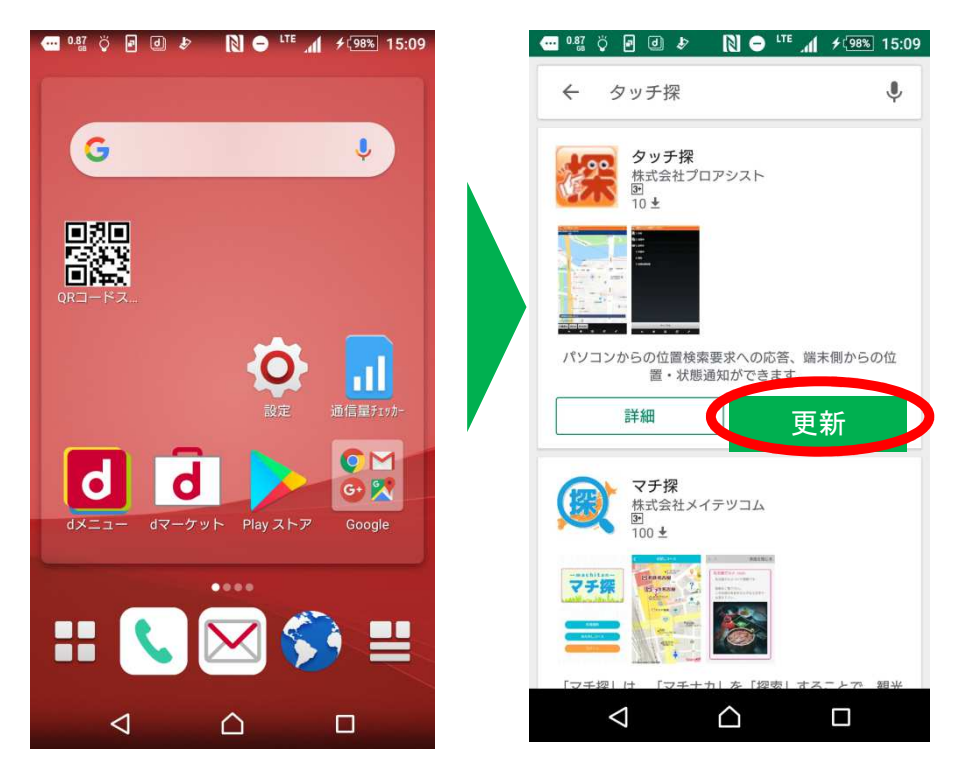

以上